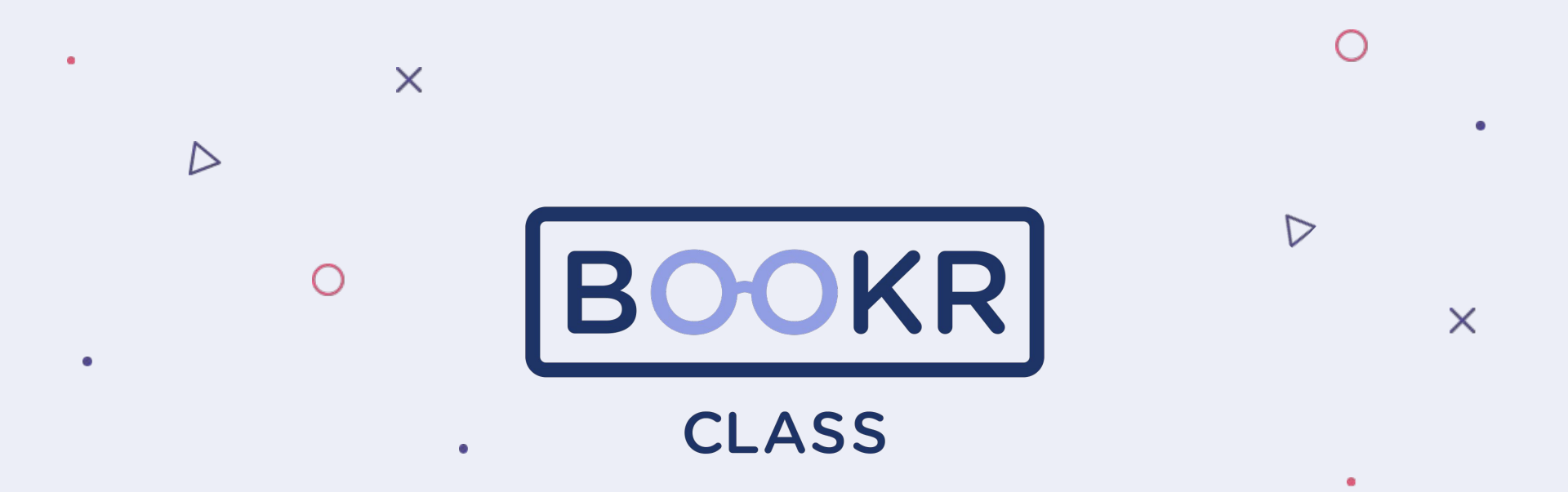

How to find a Student code in the Teacher's Dashboard

## **Open the Teacher's Dashboard**

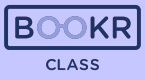

## teacher.bookrclass.com

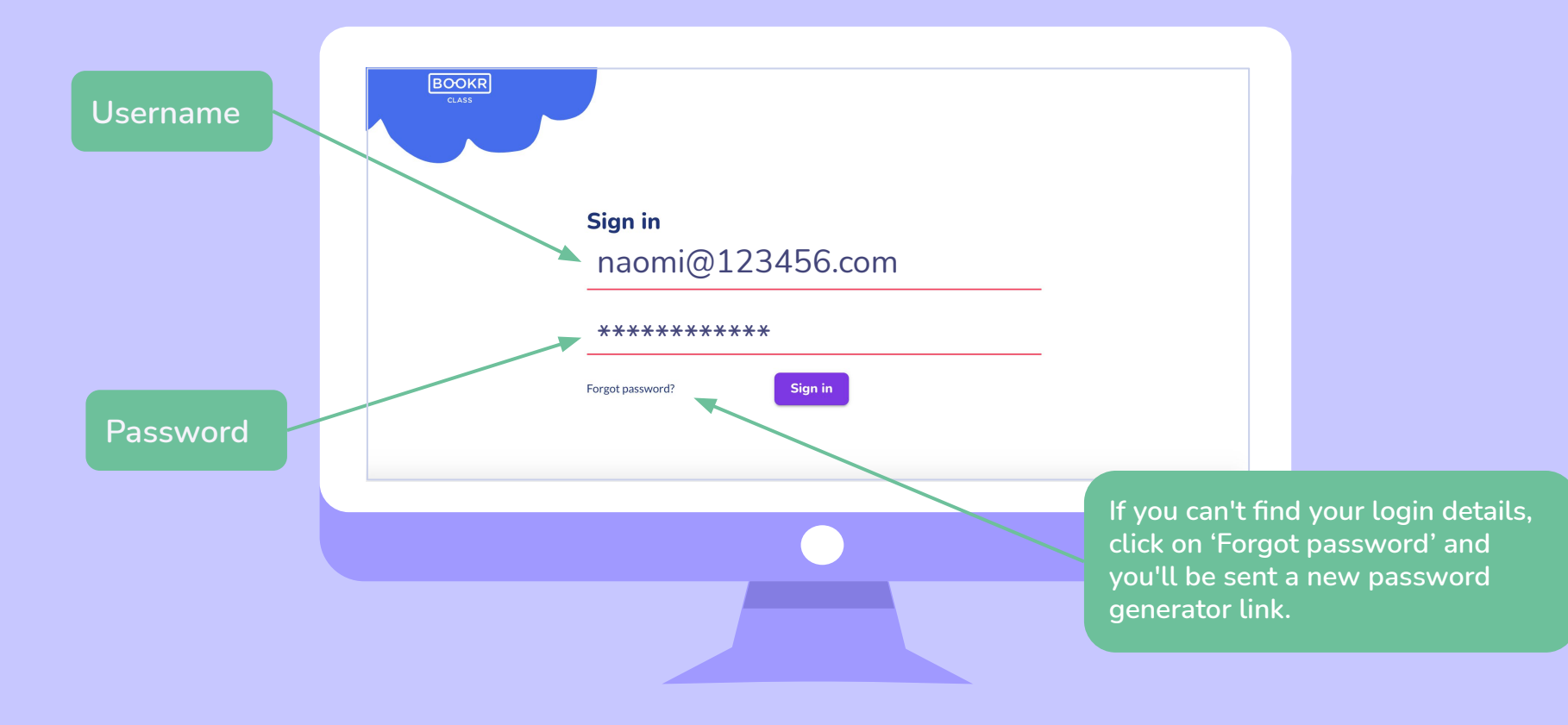

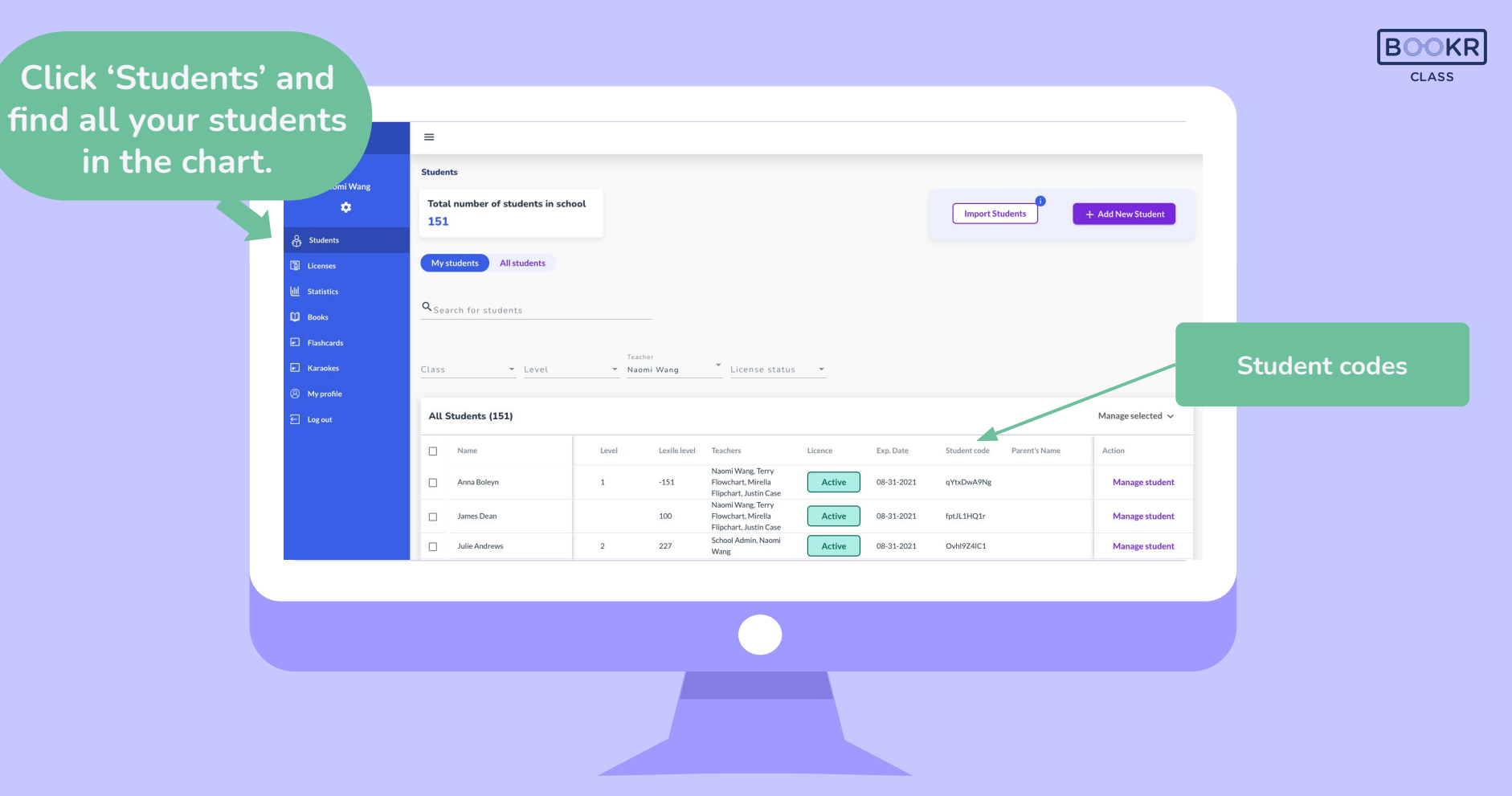

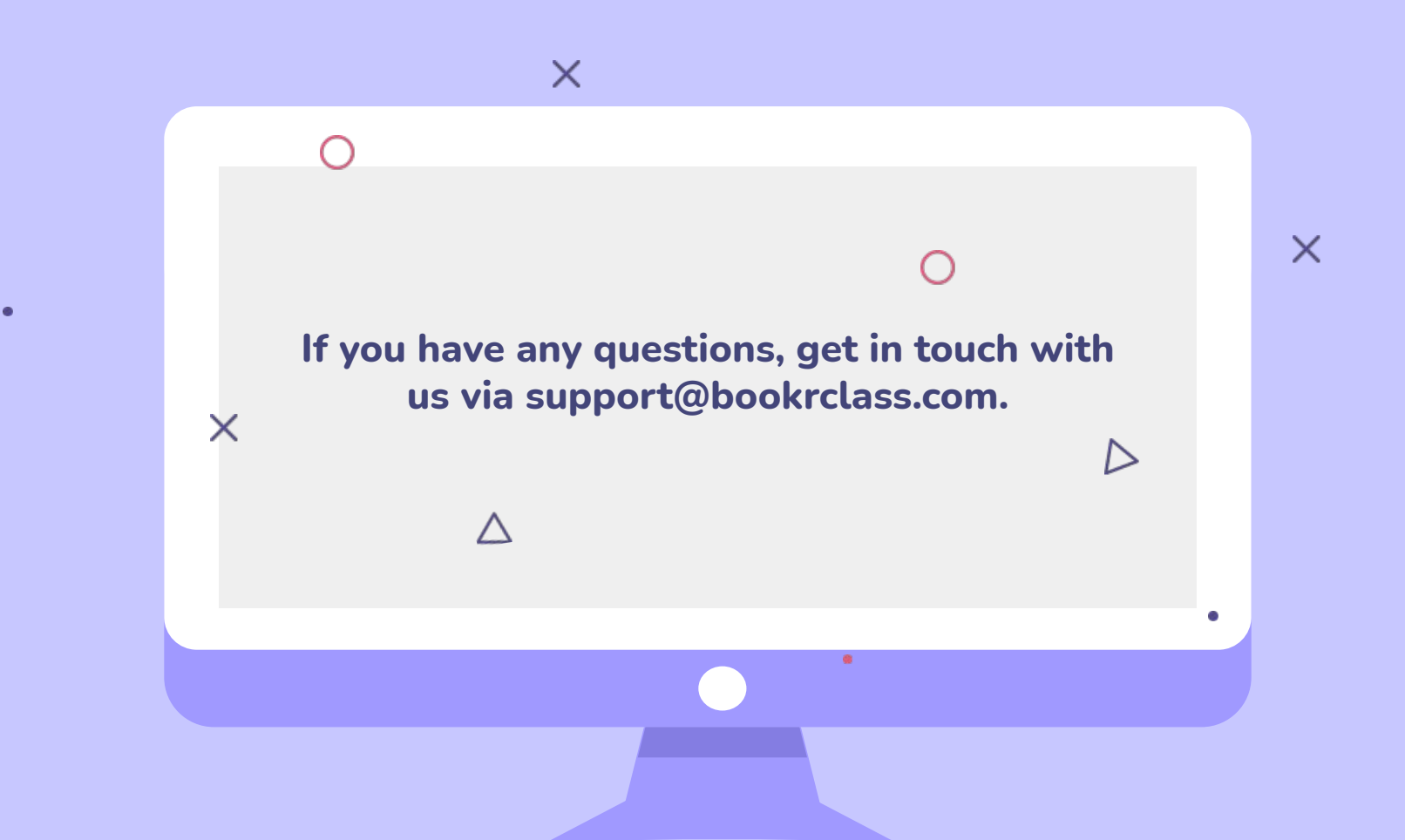